# HOW TO ADD MILEAGE AND EXPENSES CLAIMS

(These notes have been created to assist you putting on a claim, If, they do not flow or do not make sense, let me know as I have based them on doing a dummy claim)

In Access, click on Self Service, My Pay Expenses

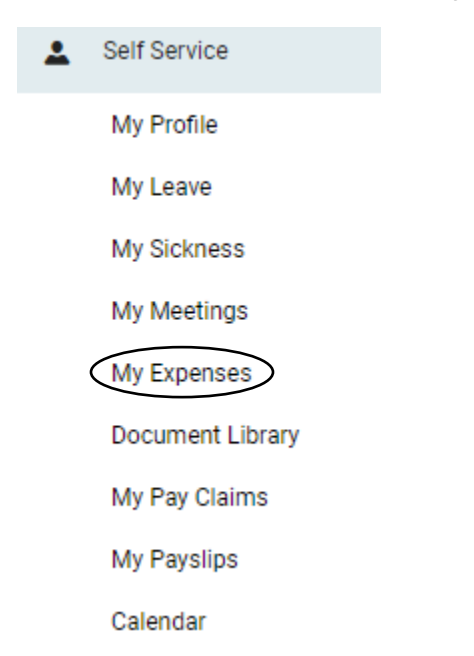

You will be taken into the screen shown below

| Expenses          |                |               |                  |                  |
|-------------------|----------------|---------------|------------------|------------------|
| Current Claims    | Claims History |               |                  |                  |
| Add Mileage       | Add Expense    | Add Allowance | Add Fuel Receipt | L.↓ Submit Claim |
| Description       | ~              |               | Q Clear          | = 25             |
| There are no item | s to display   |               |                  |                  |

To the right hand of this screen, you should be able to view your car details and Driving Licence information. PLEASE REMEMBER YOU WILL NOT BE ABLE TO ADD A MILEAGE CLAIM WITHOUT THIS INFORMATION BEING ADDED. If you need any assistance with this area, please come and see me.

Select one of the relevant tabs (ie Add Mileage, Add Expense, Add Allowance) . The Add fuel Receipt is to be used for any receipt not just fuel.

## ADD MILEAGE

Enter as much information as you can on the right hand side of the screen. If you have registered more than one vehicle, please use the drop down box next to Vehicle to select the registration used.

| Mileage          |                                                |                |             |                    |     | ×                    |
|------------------|------------------------------------------------|----------------|-------------|--------------------|-----|----------------------|
| Date*<br>Purpose | 28/08/2024 Vehicle* OV64NBK V<br>Pupil Visit V | 1              | Enter jour  | ney details        |     |                      |
| Description*     | attended Ashmead School for Pupil Visit        | ☆              | Recall a fa | avourite journey   |     |                      |
| Client           |                                                | <b>\$</b>      | Select a G  | PS tracked journey |     |                      |
| Project          | ~                                              |                |             |                    |     |                      |
| ∕lileage Scheme• | AMAP Mileage Scheme                            | Journey Miles  | s O         | Miles Claimed      | 0   | Commute 0.0          |
| Cancel           |                                                | Value of Clair | n £0        | CO2 Emissions      | 0kg | Memorise Journey Map |

You will now need to click on the Enter Journey details field, once you do this you will see this page for completion. For one off journeys go down to My Locations, enter the post code where you are leaving from, which is probable the School Post code, click on add to the right hand side, then enter Post code of the address you are travelling to, click on add and the Post code you are returning to. You can see that each journey, there is a line added, detailing distance for each leg of the journey. Then down the bottom it will show the total of miles being claimed along with the value of the claim.

| Mileage         |               |                   |             |   |                  |                                                   |                                      |              |          |          |                 |      | ×   |
|-----------------|---------------|-------------------|-------------|---|------------------|---------------------------------------------------|--------------------------------------|--------------|----------|----------|-----------------|------|-----|
| Date•           | 28/08/2024    | Vehicle•          | OV64NBK     | ~ | Standa           | up                                                |                                      |              | Location | 1        |                 |      | ^   |
| Purpose         | Pupil Visit   |                   |             | ~ |                  |                                                   |                                      | ~            | Choos    | se       | ~               | Ado  | ±   |
| Description*    | attended Ashm | nead School for I | Pupil Visit | 1 | My<br>(1<br>Plea | Locations<br>New)<br>ase enter a loc<br>Westfield | ation above                          |              | ~        | Postcode | Passengers      | Add  | t   |
| Client          |               |                   |             | ~ |                  | Westfield, Ay<br>Cole Road<br>Cole Road, Ay       | lesbury, HP21<br> <br>ylesbury, HP21 | 9ET<br>1 8SU |          |          | 1.4 Miles       |      | x   |
| rojuur          |               |                   |             |   |                  | Westfield<br>Westfield, Ay                        | lesbury, HP21                        | 9ET          |          |          | 1.4 Miles       |      | ×   |
|                 |               |                   |             |   |                  |                                                   |                                      |              |          |          |                 |      | -   |
| Mileage Scheme• | AMAP Mileag   | je Scheme         |             |   | Journe           | y Miles                                           | 2.8                                  | Miles        | Claimed  | 2.8      | Commute         | 0.0  |     |
|                 |               |                   |             |   | Value o          | of Claim                                          | £1.26                                | CO2 Emis     | sions    | 1kg      | Memorise Journe | y N  | Иар |
| Cancel          |               |                   |             |   |                  |                                                   |                                      |              |          |          |                 | Save |     |

If you are going to do certain journeys on a regular basis, you can click on memorise journey, this will give you the option of naming this route (ie BP – Ashmead – BP).

Then the next time you do this journey, just go back into adding mileage claim, on the right hand side you will see Journeys Locations – Show all.

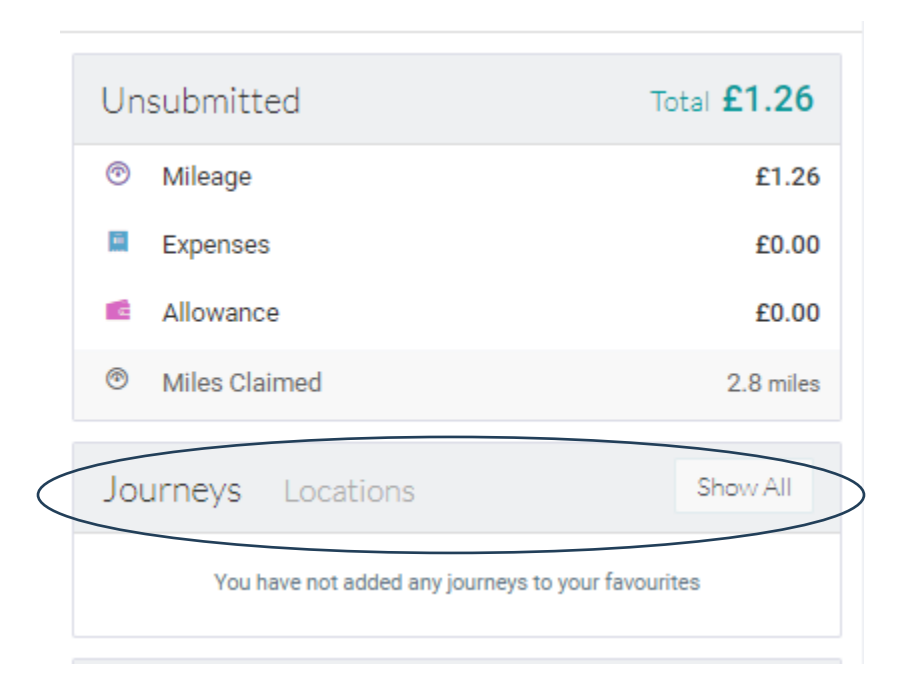

Click on show all and you will see all journeys you have chosen to memorise:

| Favourites                      |         |                     |
|---------------------------------|---------|---------------------|
| Favourite Journeys              |         | Favourite Locations |
| BP - Ashmead - BP<br>2.80 miles | \$<br>± |                     |

#### When you select one you will see the following:

| Journey      |                                |       |                                 | *                                                   |
|--------------|--------------------------------|-------|---------------------------------|-----------------------------------------------------|
| BP - Ashmead | d - BP                         |       | No All                          | Road - ibury                                        |
| Location     | Address                        | Miles | A CARLER OF CONTRACT            | orts<br>Liub                                        |
| Westfield    | Westfield, Aylesbury, HP21 9ET | 0     |                                 |                                                     |
| Cole Road    | Cole Road, Aylesbury, HP21 8SU | 0     | HP21 8SU                        | Stoke Hande                                         |
| Westfield    | Westfield, Aylesbury, HP21 9ET | 0     |                                 | The Stadium                                         |
|              |                                |       | S S S                           | Chool Mandeville<br>Hospital                        |
|              |                                |       |                                 | HP21.9ET                                            |
|              |                                |       |                                 | HP21 9ET                                            |
|              |                                |       |                                 | And And And And And And And And And And             |
|              |                                |       |                                 | 1000 feet 7500 m                                    |
|              |                                |       | Microsoft Bing © 2024 TomTom, G | © 2024 Microsoft Corporation, © OpenStreetMap Terms |

You can then select use and it will add the journey for you.

#### ADD EXPENSES

| )ate*        | 29/08/2024                 | F      | ourpose•                                      | Training                                                        | ~  |
|--------------|----------------------------|--------|-----------------------------------------------|-----------------------------------------------------------------|----|
| Category*    | Parking & Tolls            | ✓ Desc | cription*                                     | Parking for training event                                      |    |
| vidence*     | Receipt with no VAT number | ~      |                                               |                                                                 |    |
| otal Amount• | £ 5.80                     | Policy |                                               |                                                                 |    |
| /AT Amount•  | £ 0.00                     |        |                                               |                                                                 |    |
| Divisor      |                            |        |                                               |                                                                 | // |
|              |                            | C      | lient                                         |                                                                 |    |
|              |                            | F      | roject                                        |                                                                 | ~  |
|              |                            |        | Upload<br>Click or dr<br>jpeg, tiff, p<br>msg | Document<br>ag to upload: gif, jpg,<br>ng, pdf, doc, docx, xls, |    |

Complete as much information as you can, see example below:

You can Upload your receipt in the Upload Document field, then press save.

You will see something like this, just make a note of the reference.

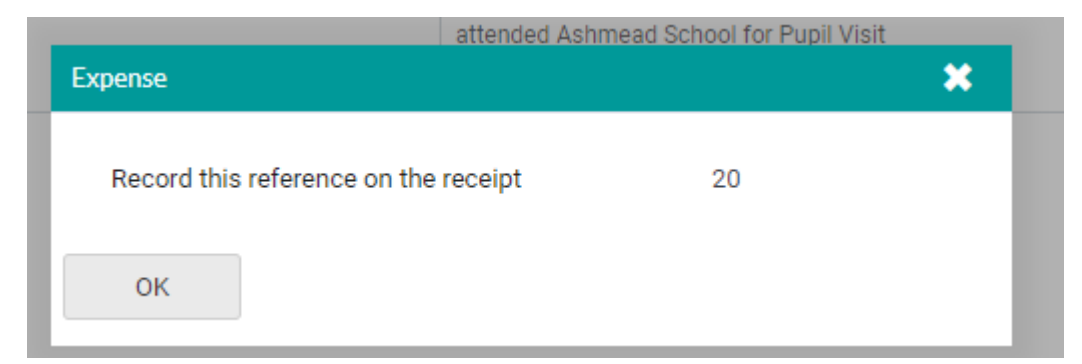

## ADD ALLOWANCE

This section is used for the following claims:

## **EYE TESTS**

| Allowance    |                                                        | × |
|--------------|--------------------------------------------------------|---|
| Date*        | 29/08/2024                                             |   |
| Purpose*     | Other 🗸                                                |   |
| Description* | Enter as much information as is relevant to your claim |   |
| Allowance*   | Eye Test 🗸                                             |   |
| Amount*      | £ 25.00                                                |   |
| Cancel       | Delete Save                                            |   |

When you select Eye Test from the drop down field, it automatically populates the amount that can be claimed. Click on Save.

| Allowance    |                                                        | × |
|--------------|--------------------------------------------------------|---|
| Date•        | 29/08/2024                                             |   |
| Purpose*     | Other 🗸                                                |   |
| Description* | Enter as much information as is relevant to your claim |   |
| Allowance*   | Glasses repair 🗸                                       |   |
| Amount*      | £ 100.00                                               |   |
| Cancel       | Delete Save                                            | 9 |

### **GLASSES REPAIR**

When you select Glasses Repair from the drop down field, it automatically populates the amount that can be claimed. Click on Save.

| 1  | Allowance    |                                                        | ×   |
|----|--------------|--------------------------------------------------------|-----|
| CI | Date*        | 29/08/2024                                             |     |
|    | Purpose*     | Other 🗸                                                |     |
|    | Description* | Enter as much information as is relevant to your claim |     |
|    | Allowance*   | New Frames needed for work                             |     |
|    | Amount*      | £ 50.00 Policy                                         |     |
|    | Cancel       | Delete S                                               | ave |

## NEW FRAMES NEEDED FOR WORK

When you select New Frames needed for Work from the drop down field, it automatically populates the amount that can be claimed. Click on Save.

#### **ADDING A RECEIPT**

This can be used for any receipt not just for fuel. Make sure you have already saved your receipts somewhere that you can pick them up easily (ie downloads). Click on save.

| Fuel Receipt                                                |                              |      | *    |
|-------------------------------------------------------------|------------------------------|------|------|
| Date *                                                      | 29/08/2024                   |      |      |
| Amount•                                                     | £ 25.00                      |      |      |
|                                                             |                              |      |      |
| Upload Docume                                               | nt                           |      |      |
| Click or drag to upload<br>jpeg, tiff, png, pdf, doc<br>msg | l: gif, jpg,<br>, docx, xls, |      |      |
|                                                             |                              |      |      |
| Cancel                                                      | De                           | lete | Save |

Once you have completed adding all claims whether it be Mileage or an actual expense. When you go into Expenses under your self-service you will be taken straight into Current Claims, see example below:

| Ex  | penses       |              |                             |                 |                                                        |                |
|-----|--------------|--------------|-----------------------------|-----------------|--------------------------------------------------------|----------------|
| Cu  | rrent Claims | Claims Histo | у                           |                 |                                                        |                |
| 1   | Add Mileage  | Add Exp      | ense 🛃 Add Allowance 🚯 Ad   | dd Fuel Receipt |                                                        | ↓ Submit Claim |
| D   | escription   |              | •                           | Q Clear         |                                                        | 25             |
| 11- | Date         | Ref<br>IF    | Category<br>F               | Client<br>IF    | Description                                            | Total          |
| 0   | 28/08/2024   |              | Pupil Visit                 |                 | attended Ashmead School for Pupil Visit                | £1.26          |
| 8   | 29/08/2024   | R00020       | Parking & Tolls<br>Training |                 | Parking for training event                             | £5.80          |
|     | 29/08/2024   |              | Other                       |                 | Enter as much information as is relevant to your claim | £100.00        |
|     | 29/08/2024   |              | Other                       |                 | Enter as much information as is relevant to your claim | £50.00         |
|     | 29/08/2024   |              | Other                       |                 | Enter as much information as is relevant to your claim | £25.00         |

This will show you everything claim you have added for the current period. If you are happy with what you have added, then you can click on Submit Claim in the top right hand corner. This will then send it through to Authoriser. If they are happy and authorise the claims these will go to Steve Parkinson to Approve ready for Payroll. **Expense claims must also be submitted by 3**<sup>rd</sup> **of the month following (ie if you are claiming an expense in September, this would need to be submitted by 3**<sup>rd</sup> **October).** 

If you do not click on submit, they will just sit in your account as an Unsubmitted Claim and will not be picked up for Payroll.

| Submitted Expense Claims | Unsubmitted Expenses |   |   |       |
|--------------------------|----------------------|---|---|-------|
| Туре                     | •                    | C | ٩ | Clear |